## WEB3 (web.mnstate.edu) FileZilla FTP Settings

This is high-level settings and instructions on how to connect to the web server **web.mnstate.edu** using FileZilla FTP client. We do not support anything beyond getting someone connected and authenticated to this web server.

You **MUST be on the MSUM network** in order to establish this connection; if you are not on campus you need to use the VPN client or Direct Access.

## USERNAME & PASSWORD for web3 is the users StarID username and password.

- 1. Open FileZilla and go to 'File' | 'Site Manager'
  - a. If you have never setup a FileZilla FTP connection before utilize the "New Site" option.

| Select entry: |          |                      | General Adv                                   | anged Transfer Settings Charact |          |   |
|---------------|----------|----------------------|-----------------------------------------------|---------------------------------|----------|---|
| Beleccentry:  |          |                      | Protocol:                                     | FTP - File Transfer Protocol    |          | , |
| web3          |          |                      | Host:                                         | web3.mnstate.edu                | Port: 21 |   |
|               |          |                      | Encryption:                                   | Require explicit FTP over TLS   |          |   |
|               |          |                      | Logon Type:                                   | Ask for password                |          |   |
|               |          |                      |                                               | StarID                          |          |   |
|               |          |                      | <u>U</u> ser:                                 | StarID                          |          |   |
|               |          |                      | User:<br>Pass <u>w</u> ord:                   | StarID                          |          |   |
|               |          |                      | User:<br>Password:<br>Background<br>Comments: | color: None V                   |          |   |
|               | New site | New folder           | User:<br>Password:<br>Background<br>Comments: | color: None V                   |          |   |
|               | New site | New folder<br>Bename | User:<br>Password:<br>Background<br>Comments: | color: None V                   |          | - |

- 2. Click on the 'Advanced' tab and put in your folder name ("/foldername") in the 'Default remote directory:' box.
  - a. If you setup a local copy of your website you would click 'Browse' next to the 'Default local directory:' box and find your local copy.

| Site Manager    |                      |                                                                                 | ×              |
|-----------------|----------------------|---------------------------------------------------------------------------------|----------------|
| Select entry:   |                      | General Advanced Transfer Settings Charset                                      |                |
| Wy Sites        |                      | Server type: Default (Autodetect) ~<br>Bypass proxy<br>Default local directory: |                |
|                 |                      | local:drive/foldername                                                          | <u>B</u> rowse |
|                 |                      | Default remote directory:                                                       |                |
|                 |                      | /foldername                                                                     |                |
|                 |                      | Use synchronized browsing                                                       |                |
|                 |                      | Directory comparison                                                            |                |
|                 |                      | Adjust server time, offset by:                                                  |                |
| <u>N</u> ew sit | e New <u>f</u> older | 0 V Hours, 0 V Minutes                                                          |                |
| New Book        | mark <u>R</u> ename  |                                                                                 |                |
| Delete          | Duplicate            |                                                                                 |                |
|                 |                      | <u>C</u> onnect <u>O</u> K                                                      | Cancel         |

3. Click "Connect". You will receive a similar message below about the certificate. Make sure to check the boxes at the bottom and you shouldn't get the message again and then click 'Ok'.

| Unknown certificate                                                                                                    | ×                          |
|----------------------------------------------------------------------------------------------------|----------------------------|
| The server's certificate is unknown. Please carefully examine the certificate to make sure the server can be trusted.                           |                            |
| Compare the displayed fingerprint with the certificate fingerprint you have received from your server administrator or server hosting provider. |                            |
| Certificate in chain: 0 (Server certificate)                                                                                                    |                            |
| Certificate                                                                                                    |                            |
| Overview                                                                                                    | ^                          |
| Fingerprint (SHA-256): ef:12:ed:f3:f5:ea:64:59:0e:8e:46:c7:ef:74:57:07:<br>a2:ba:61:a3:c1:1e:a5:80:bb:81:85:56:32:5f:d7:7c                      |                            |
| Fingerprint (SHA-1): 32:00:cb:eb:e2:b2:bf:b4:d9:8c:c6:fd:03:27:66:7c:                                                                           | 9d: <mark>46:</mark> 0a:af |
| Validity period: From 1/23/2020 2:16:47 PM to 1/23/2022 10:3                                                                                    | 8:31 AM                    |
| Subject                                                                                                    |                            |
| Common name: *.mnstate.edu                                                                                                    |                            |
| Unit: Domain Control Validated                                                                                                    |                            |
| Alternative names: *.mnstate.edu<br>mnstate.edu                                                                                                 |                            |
| Issuer                                                                                                    |                            |
| Common name: Go Daddy Secure Certificate Authority - G2                                                                                         |                            |
| Organization: GoDaddy.com Inc.                                                                                                    |                            |
| Unit: http://certs.godaddy.com/repository/                                                                                                    | ~                          |
| Session details                                                                                                    |                            |
| Host: web.mnstate.edu:21                                                                                                    |                            |
| Protocol: TLS1.2 Cipher: AES-256-CBC                                                                                                    |                            |
| Key exchange: ECDHE-SECP256R1-RSA-SHA1 Mac: SHA1                                                                                                |                            |
| Trust the server certificate and carry on connecting?                                                                                           |                            |
| Always trust this certificate in future sessions.                                                                                               |                            |
| ☑ Irust this certificate on the listed alternative hostnames.                                                                                   |                            |
| ОК                                                                                                    | Cancel                     |